## Individuals with Disabilities Education Act (IDEA) Quick Start Instructions for 2013–14 School Year

To access the IDEA Discipline Report, log into the KAN-DIS application, hover your mouse over the View link and select Reports from the drop down menu. Note: School Administrator, School Data Entry, and District Data Entry level users can make entries in this report, but it can only be submitted to KSDE by a School Administrator level user.

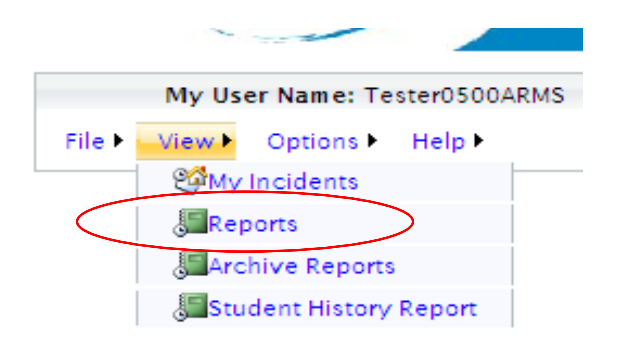

Selecting Reports from the drop down menu under the View link will open the Report Selection Screen. To open the IDEA Report, select the Report Name.

|              | NCLB Reports:                             | Report Status    |  |  |  |  |
|--------------|-------------------------------------------|------------------|--|--|--|--|
|              | Table 1 : Incident Count                  | Modified By User |  |  |  |  |
|              | Table 2 : Student Count                   | Modified By User |  |  |  |  |
|              | Table 3 : Students Involved With Firearms | Modified By User |  |  |  |  |
|              | Table 4 : Firearm Outcomes                | Modified By User |  |  |  |  |
| Submit all   | Table 5 : Educational Services            | Modified By User |  |  |  |  |
| IDEA reports | Table 6 : Title IV                        | Modified By User |  |  |  |  |
| Submit       | Table 8 : Crime Matrix                    | Modified By User |  |  |  |  |
|              | Table 9 : Behavior Incident Count         | Modified By User |  |  |  |  |
|              | Table 10 : Bullying Incident Count        | Modified By User |  |  |  |  |
|              |                                           |                  |  |  |  |  |
|              | IDEA Reports:                             | Report Status    |  |  |  |  |
| (            | Table 7 : IDEA                            | Modified By User |  |  |  |  |
|              |                                           |                  |  |  |  |  |

| 6 L 1 1                     | Emergency Safety Intervention Reports: | Report Status    |
|-----------------------------|----------------------------------------|------------------|
| Submit all<br>Seclusion and | Seclusion Report                       | Modified By User |
| Restraint reports           | Restraint Report                       | Modified By User |
| Submit                      |                                        |                  |

If you are planning to use Method 1: Individual Incident Entry or Method 2: Individual Incident Import, making any changes to the IDEA report will prevent any subsequent incidents from being populated into the report even if they are in the Approved folder.

These quick start instructions are designed for users who will mainly be using Method 3: NCLB/IDEA Aggregate Reporting and wish to enter incidents throughout the year rather than waiting until the end of the year to enter each IDEA incident separately.

Regardless of which method was used to enter IDEA incidents, you will see the following screen. Input your incident into the fields and click on "Insert Record" when done.

| My User Name: Tester0101<br>► View ► Options ► Help ► | My User Type: District Data En                                                                                                    | ry My District ID: D0101                                                                                                    | My Building ID:                                                                                                    | 0108 · Galesburg Elem                                                                                |                                                                    |               |
|-------------------------------------------------------|----------------------------------------------------------------------------------------------------|----------------------------------------------------------------------------------------------------|----------------------------------------------------------------------------------------------------|----------------------------------------------------------------------------------------------------|--------------------------------------------------------------------|---------------|
|                                                       | Table 7 : IDEA                                                                                                    | Incomplete                                                                                                    |                                                                                                    |                                                                                                    |                                                                    |               |
|                                                       |                                                                                                    | ene bata bridy of marriada morale in                                                                                                    | iport to enter discipline i                                                                                                    | ncidents, do not enter                                                                               | oredit                                                             |               |
|                                                       | incidents in the IDEA report directly. If<br>be populated into the report, even if th<br>are not using Individual Incident Data E                                   | you do, any subsequent incidents yo<br>ey are in the Approved folder. Direct<br>ntry or Individual Incident Import to er                                        | u enter via data entry or i<br>entry into the IDEA Aggre<br>nter discipline incidents i                                        | ncidents, do not enter<br>mport involving IDEA s<br>gate Report is intender<br>nvolving IDEA student | or edit<br>tudents will no<br>d for users wh<br>s.                 | ot<br>o       |
|                                                       | incidents in the IDEA report directly. If<br>be populated into the report, even if th<br>are not using Individual Incident Data B<br>Export<br>Incident Date KIDS S | you do, any subsequent incidents yo<br>ey are in the Approved folder. Direct<br>ntry or Individual Incident Import to er<br>udent Drug Serious<br>Injury Weapon | uenter via data entry or i<br>entry into the IDEA Aggre<br>nter discipline incidents i<br>Hearing Violatior<br>Officer Conduct | ncidents, do not enter<br>mport involving IDEA s<br>gate Report is intende<br>nvolving IDEA student  | or edit<br>tudents will no<br>d for users wh<br>s.<br>ays EXP Days | ot<br>o<br>Se |

Questions/Comments: <u>http://www.ksde.org/feedback.html</u> © 2007 Kansas State Department of Education, All Rights Reserved. Help Desk: (785) 296-7933 | FAX: (785) 296-7933 | Address: 12 0 SE 10 TH AVE TOPEKA KS 66612-1182 All sessions with this server are subject to the <u>KSDE Use Policy</u> and will be monitored and logged. Disconnect now if you do not consent to having your actions monitored and logged, or if you do not agree to comply with the <u>KSDE Use Policy</u>. Once your data is saved, the "Edit" and "Delete" buttons will appear next to your record(s) as shown below in red. Use these buttons to the left of each incident to manage the incidents. <u>Edit</u> allows you to make changes to an incident that has already been inserted into the report. <u>Delete</u> allows you to remove the entire incident from the report.

| File View Options Help |                | My User Type  | : School Adminis | trator        |                   | My Dis | trict ID: KS       | DE                   | My Buildin | g ID: NA |          |
|------------------------|----------------|---------------|------------------|---------------|-------------------|--------|--------------------|----------------------|------------|----------|----------|
|                        | Table 7 : I    | DEA           | Modifie          | ed By         | User              |        |                    |                      |            |          |          |
|                        |                | Incident Date | KIDS Student     | Drug          | Serious<br>Injury | Weapon | Hearing<br>Officer | Violation<br>Conduct | ISS Days   | OSS Days | EXP Days |
|                        |                |               |                  |               |                   |        |                    |                      |            |          |          |
|                        | Edit<br>Delete | 12/29/2009    | 7706587371       | $\overline{}$ |                   |        |                    |                      | 0          | 3        | 0        |

To add an additional incident, select Insert Record, shown below in green.

Additional incidents may be added by filling in the date, ID, days suspended or expelled, and placing the appropriate checkmarks in the drug, serious injury, weapon, hearing officer, violation conduct, and services fields. For explanations of each of these data elements, consult the definitions section on the KAN-DIS website, <u>http://www.ksde.org/Default.aspx?tabid=3375</u>. Once the information has been entered for the incident, select <u>Insert Record</u> to save the record. Repeat this process for each subsequent incident.

Incidents can be stored and managed in this report and once the Submission Window for the IDEA reports opens, the Submit Report button from the Reports page will no longer appear grayed out and a School Administrator level user can submit the final report.

|              | NCLB Reports:                             | Report Status    |
|--------------|-------------------------------------------|------------------|
|              | Table 1 : Incident Count                  | Modified By User |
|              | Table 2 : Student Count                   | Modified By User |
|              | Table 3 : Students Involved With Firearms | Modified By User |
|              | Table 4 : Firearm Outcomes                | Modified By User |
| Submit all   | Table 5 : Educational Services            | Modified By User |
| IDEA reports | Table 6 : Title IV                        | Modified By User |
| Submit       | Table 8 : Crime Matrix                    | Modified By User |
| Cubinit      | Table 9 : Behavior Incident Count         | Modified By User |
|              | Table 10 : Bullying Incident Count        | Modified By User |
|              |                                           |                  |
|              | IDEA Reports:                             | Report Status    |
|              | Table 7 : IDEA                            | Modified By User |

| Quiling in all              | Emergency Safety Intervention Reports: | Report Status    |
|-----------------------------|----------------------------------------|------------------|
| Submit all<br>Seclusion and | Seclusion Report                       | Modified By User |
| Restraint reports           | Restraint Report                       | Modified By User |
| Submit                      |                                        |                  |

Submitting the NCLB/IDEA reports will not submit the Seclusion and Restraint reports. You must click on the submit button for those reports to be submitted.

## **Error Messages**

Any error message(s) you have will appear below the incident you entered as shown below in red. All errors must be fixed before an incident will be saved.

| My User Name: Tester0101 | My U             | ser Type: District   | t Data Entry                             | My                  | District II  | D0101        | My E                         | Building ID: 0                     | 108 · Galesb | urg Elem                   |                 |          |
|--------------------------|------------------|----------------------|------------------------------------------|---------------------|--------------|--------------|------------------------------|------------------------------------|--------------|----------------------------|-----------------|----------|
| View ► Options ► Help ►  | Table 7 : I      | IDEA                 | Mod                                      | ified B             | Sv User      |              |                              |                                    |              |                            |                 |          |
|                          | Report all in    | cidents involving    | IDEA students th                         | at result           | tin an ISS I | OSS or Evo   | ulsion Inclus                | le individual st                   | udent inform | ation for a                | l students      |          |
|                          | involved in a    | an incident that ha  | ave an IEP for a di                      | sability            | at the time  | of the inci  | dent.                        | ie manyraadi su                    | aaenemonn    | adon for a                 | activents       |          |
|                          | IMPORTANT:       | If you use Individ   | lual Incident Data                       | Entry o             | or Individua | l Incident I | mport to ente                | r discipline inc                   | idents, do n | ot enter or                | edit            |          |
|                          | be populate      | d into the report di | rectly. If you do,<br>even if they are i | any sub<br>n the Ap | proved fol   | der. Direct  | enter via d<br>entry into th | ata entry or imp<br>e IDEA Aggrega | te Report is | g IDEA stud<br>intended fo | or users will n | ot<br>Io |
|                          | are not usin     | g Individual Incide  | ent Data Entry or I                      | ndividu             | al Incident  | Import to e  | nter disciplin               | ie incidents inv                   | olving IDEA  | students.                  |                 |          |
|                          | 🗷 Expo           | ort                  |                                          |                     |              |              |                              |                                    |              |                            |                 |          |
|                          |                  |                      |                                          |                     |              |              | Hearing                      | Violation                          | ISS Dave     | 000 0-00                   |                 | Sei      |
|                          |                  | Incident Date        | KIDS Student                             | Drug                | Injury       | Weapon       | Officer                      | Conduct                            | 155 Days     | USS Days                   | EXP Days        |          |
|                          | Insert<br>Record | Incident Date        | KIDS Student                             | Drug                | Injury       | Weapon       | Officer                      | Conduct                            | 0            | 0                          | EXP Days        |          |
|                          | Insert<br>Record | Incident Date        | KIDS Student                             | Drug                |              | Weapon       | Officer                      | Conduct                            | 0            | 0                          | EXP Days        |          |

Help Desk: (785) 295-7953 (FAX: (785) 296-7933 (Address: 120 SE 101H AVE 10PEAK KS 06012-1152 All sessions with this server are subject to the <u>KSDE Use Policy</u> and will be monitored and logged. Disconnect now if you do not consent to having your actions monitored and logged, or if you do not agree to comply with the <u>KSDE Use Policy</u>.

> For questions on Table 7: IDEA please contact: Teresa White (785) 296-7884 <u>twhite@ksde.org</u>

> > or

Laura Jurgensen (785) 296-5522 <u>ljurgensen@ksde.org</u>